# GUÍA SUGOS INFORME MÉDICO

## GUÍASUGOS • INFORME MÉDICO

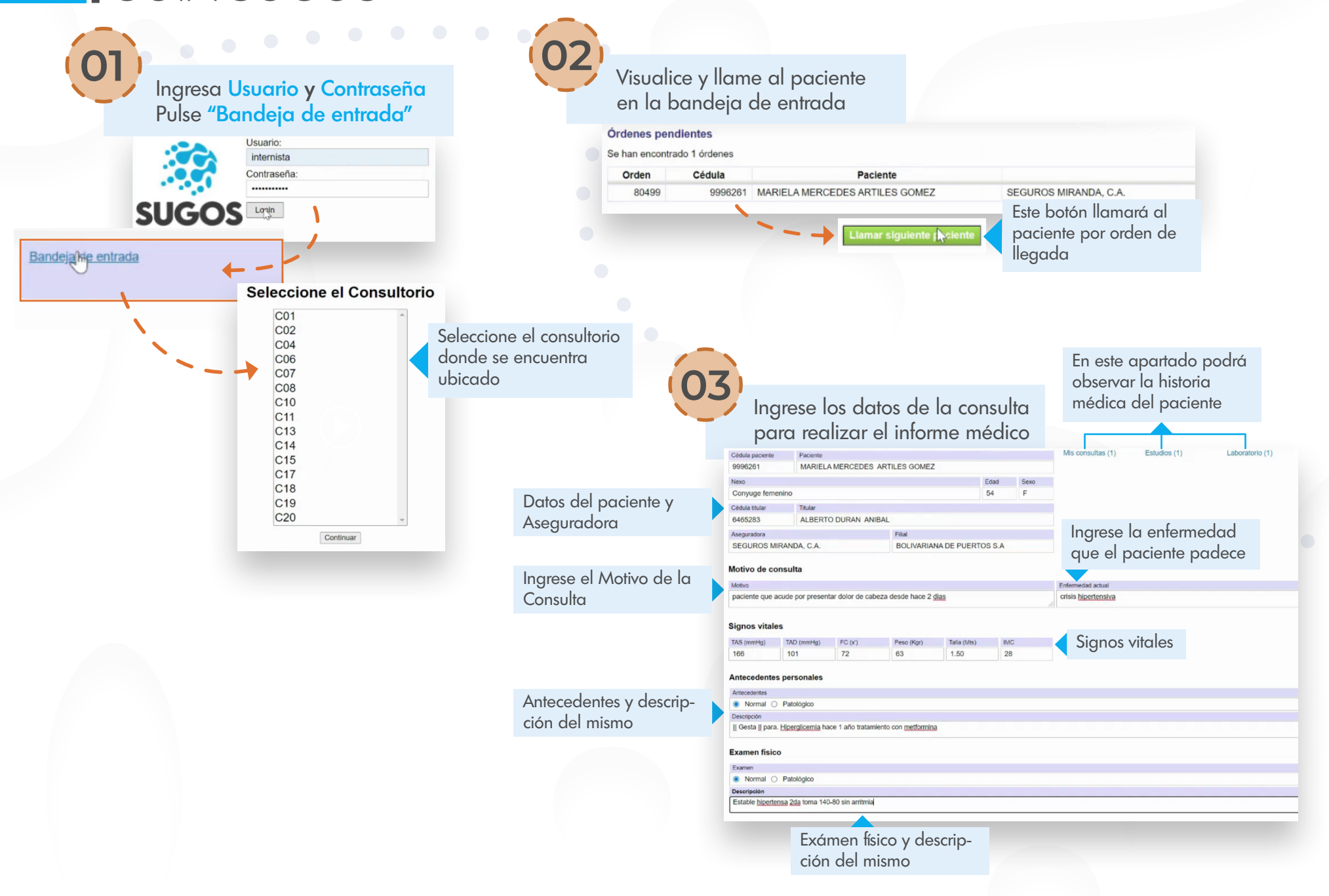

#### GUÍA SUGOS • INFORME MÉDICO

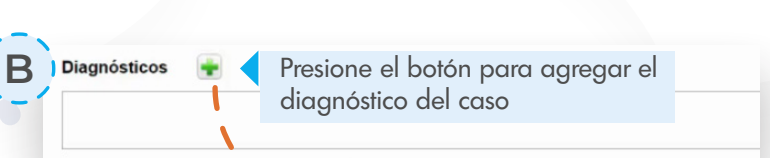

Realice solicitud de exámenes, Ingrese el Diagnóstico e Indique el tratamiento médico del paciente

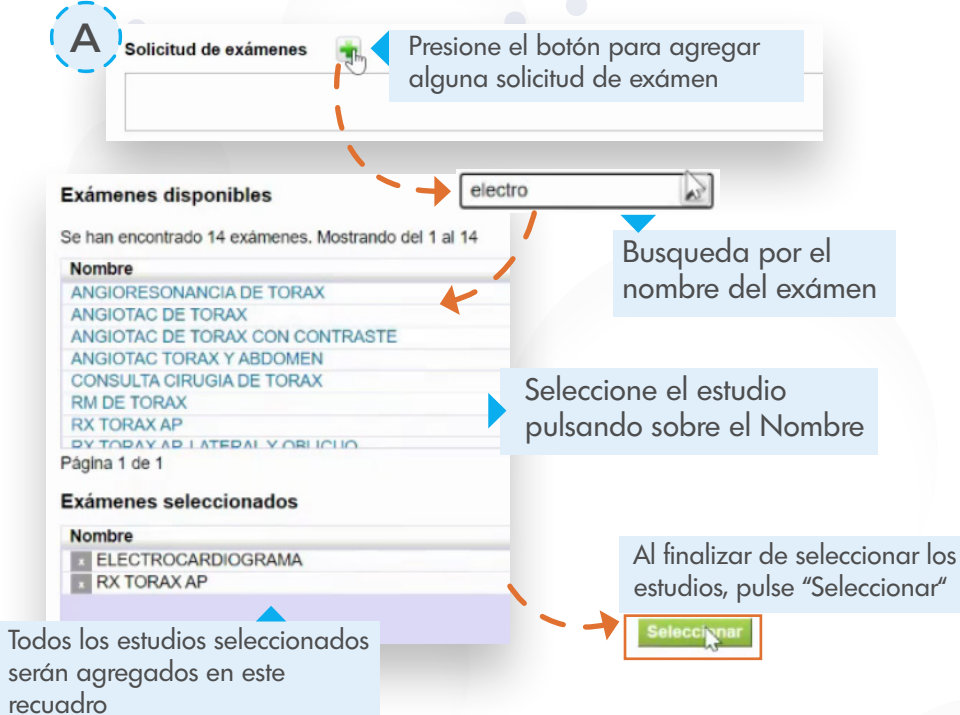

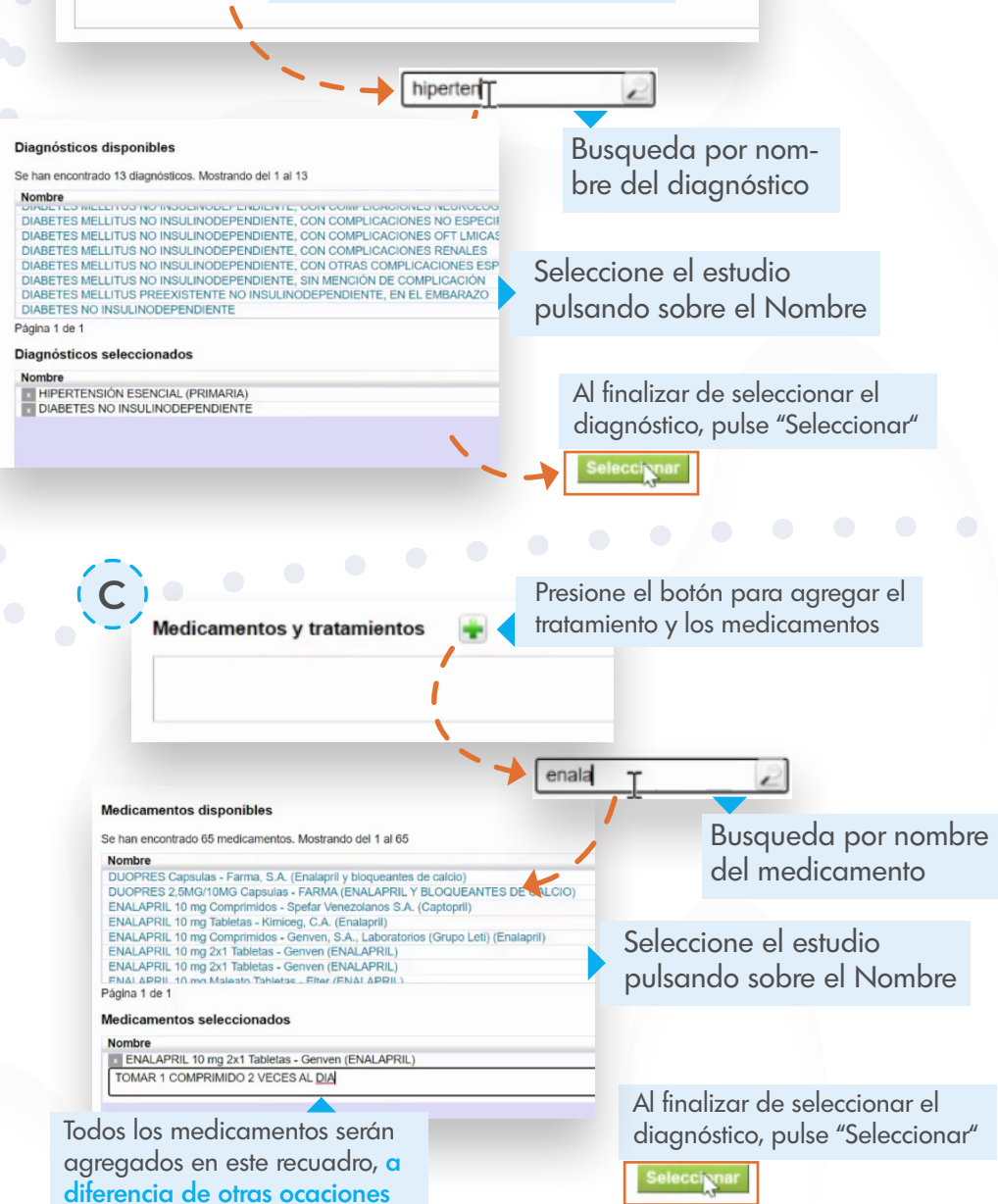

deberá ingresar el tratamiento

### GUÍA SUGOS • INFORME MÉDICO

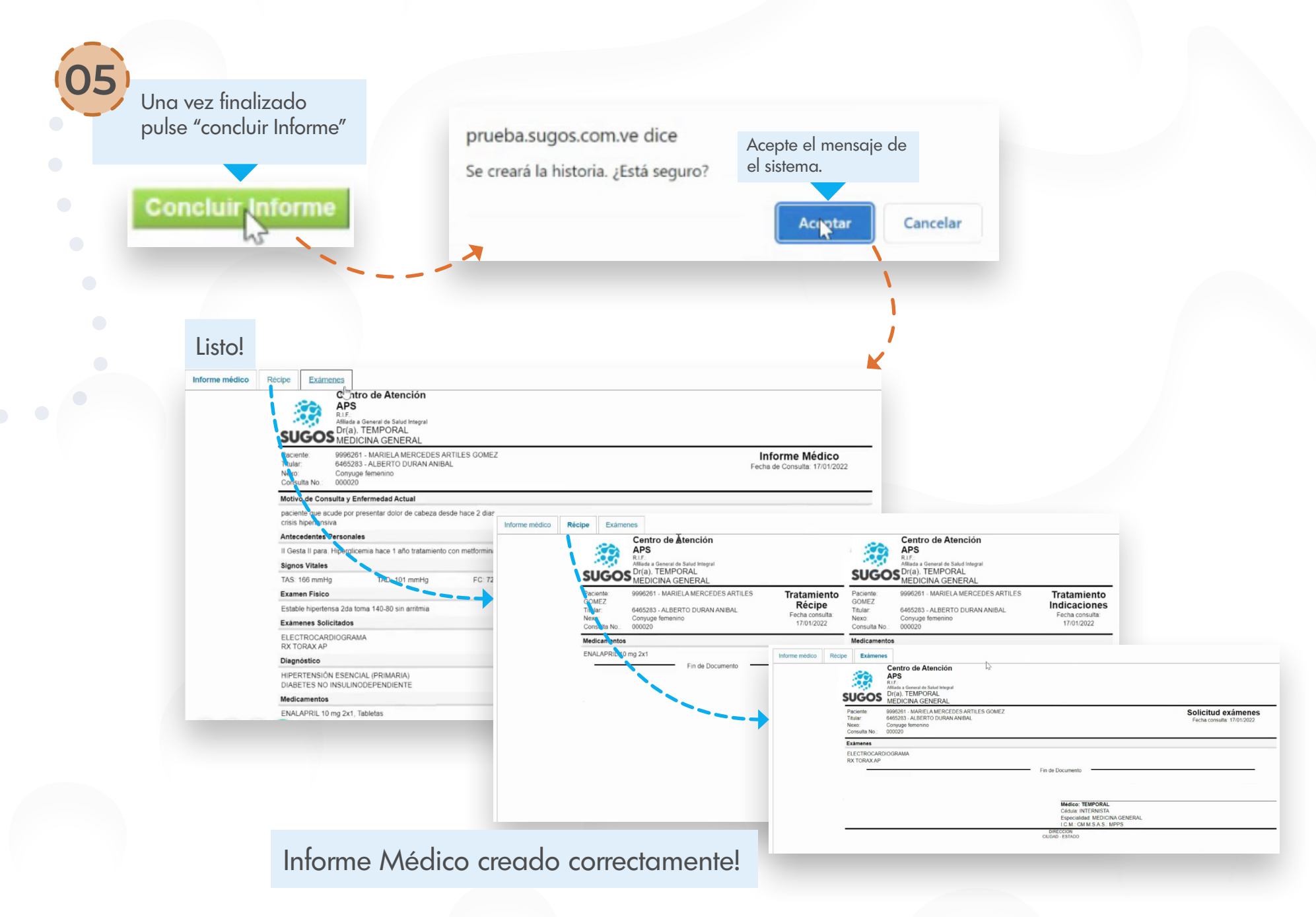